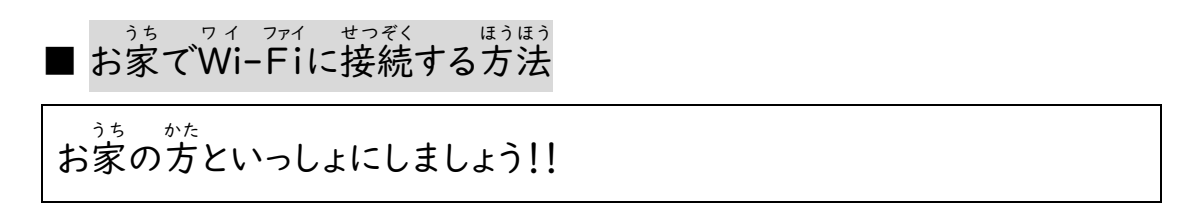

① 自分の「パスワード」を打ち、「→」をクリック(タップ)します。

| が、<br>例<br>西条市教育委員会 | • | し <sup>ょっん なまえ で</sup><br>自分の名前が出ています。 |
|---------------------|---|----------------------------------------|
| Vtスワード              | • |                                        |
|                     |   |                                        |

② 画面の右下のステータストレイ(時間が出ているところ)をクリック(タップ)します。

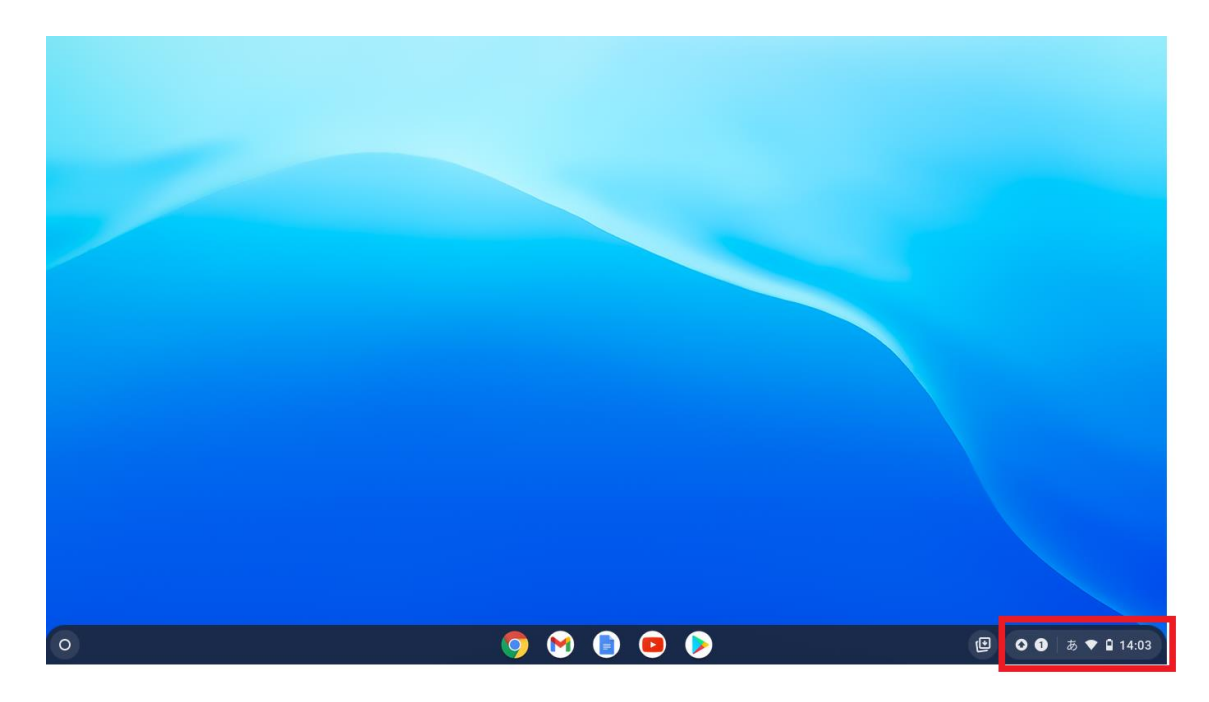

③ 「Wi-Fiマーク」の下をクリック(タップ)します。

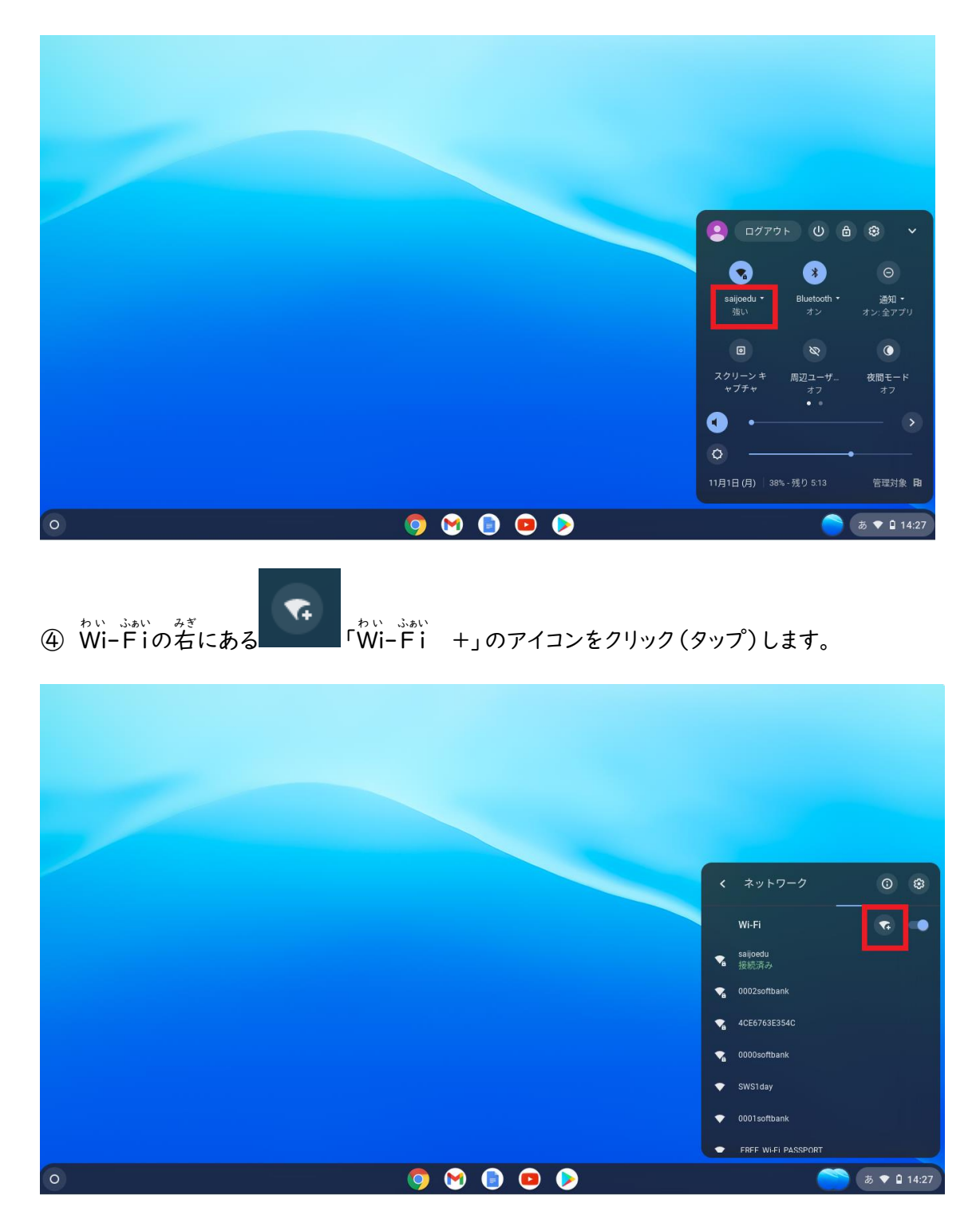

⑤ お家で使っているWi-Fi機械の「ネットワーク名(SSID)」を打ちます。

|   | Wi-Fi ネットワークへの接続<br>SSID<br>セキュリティ<br>なし<br>このデバイスの他のコーザーにこのネットワークの使用を許可する. |                    |
|---|-----------------------------------------------------------------------------|--------------------|
|   | キャンセル 援続                                                                    |                    |
| 0 | 9 e e o                                                                     | ق <b>♥ ۩</b> 14:28 |

⑥「セキュリティ」は、「PSK」をえらび、「パスワード欄」にお家で使っているWi-Fi機械の

「パスワード(暗号化キー)」を打ちます。

| せつぞく  |       |                                                  |      |
|-------|-------|--------------------------------------------------|------|
| 「埣结.  | たクリック | $(a_{n} - a_{n})$                                | 1 まオ |
| 1女孙心」 | 2/11/ | $(\mathcal{I}\mathcal{I}\mathcal{I}\mathcal{I})$ | しより。 |

|   | Wi-Fi ネットワークへの接続<br>SSID<br>せキュリティ<br>PSK (WPAまたは RSN)<br>パスワード |                     |
|---|-----------------------------------------------------------------|---------------------|
|   | このデバイスの他のユーザーにこのネットワークの使用を許可する                                  |                     |
| 0 | o e o                                                           | <b>க் ♥ û</b> 15:43 |

⑦ 下の画面のような状態になれば接続完了です。

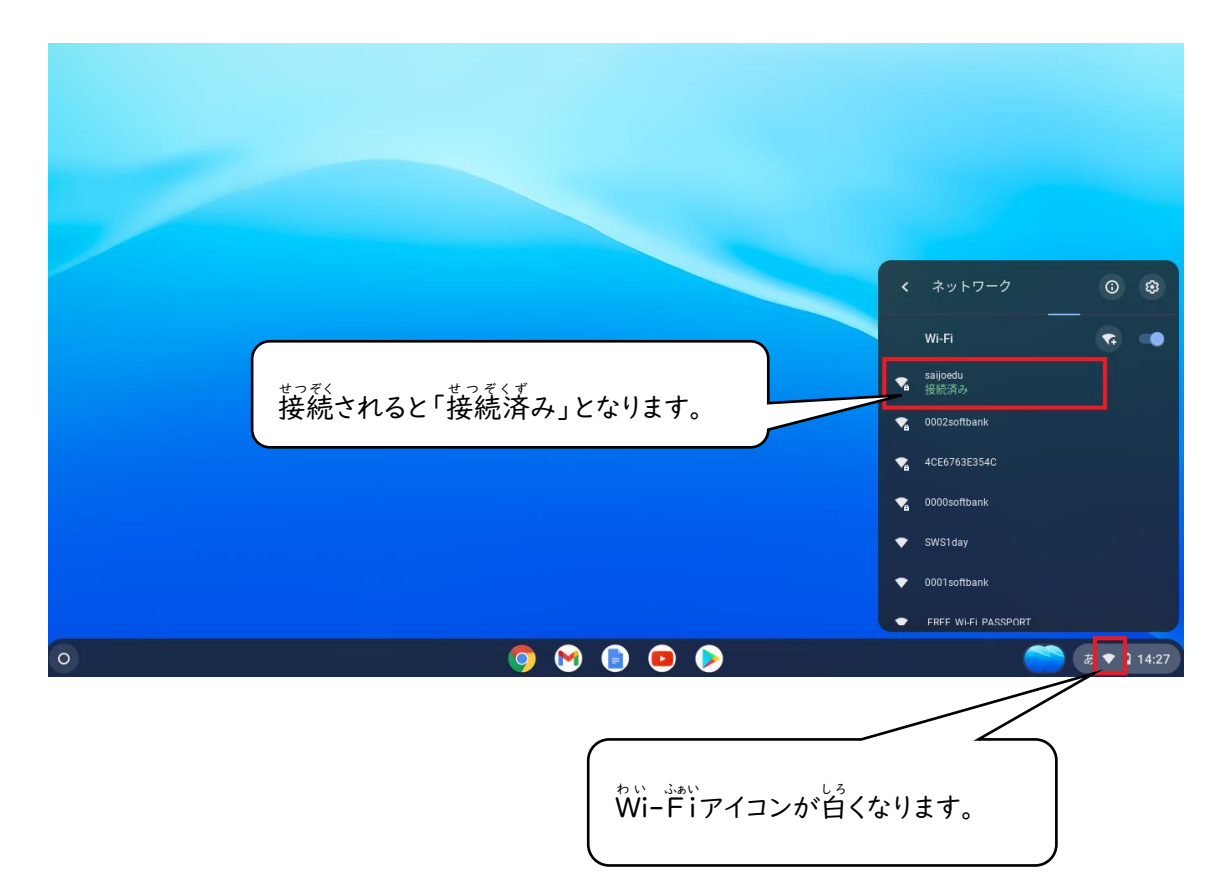